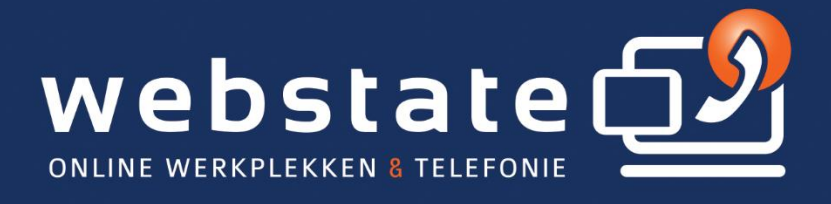

## Handleiding Android instellen

02 / 01 / 2017

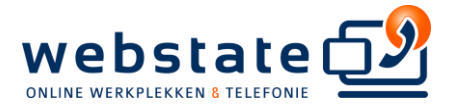

## Android instellen voor cloud exchange

*Trefwoorden: outlook sync synchronisatie exchange active sync mobiel device Android koppelen aan exchange* 

*Verwijder eerst uw huidige zakelijke email account, alvorens u deze procedure uitvoert:* 

Houd er rekening mee dat afhankelijk van uw huidige besturingssysteem de onderstaande afbeeldingen anders kan zijn dan uw toestel is. Echter, de stappen blijven hetzelfde.

1. Vanuit het startscherm Apps.

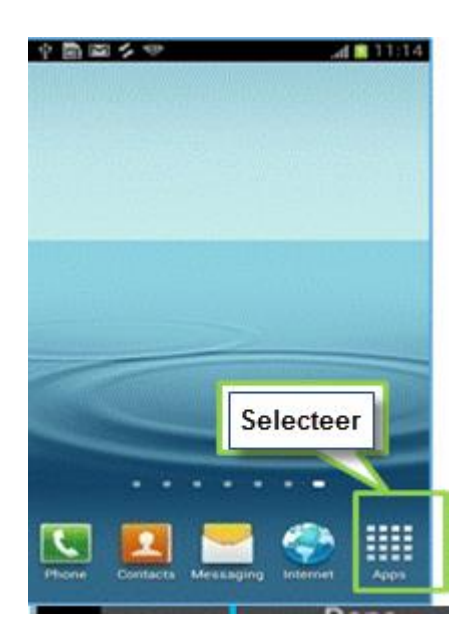

2. Settings.

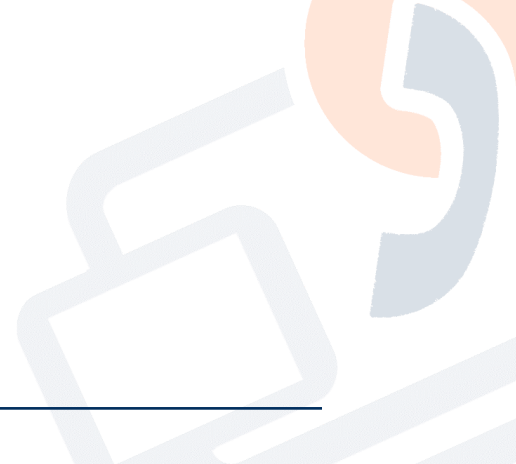

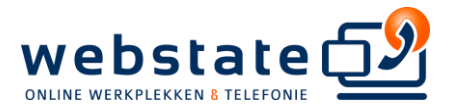

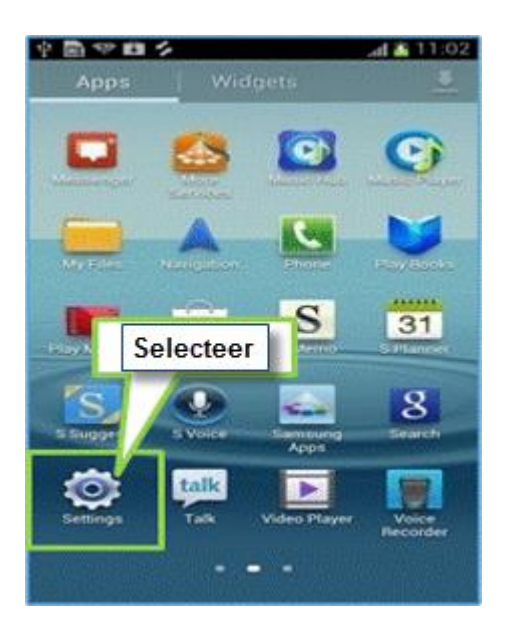

3. Accounts and sync.

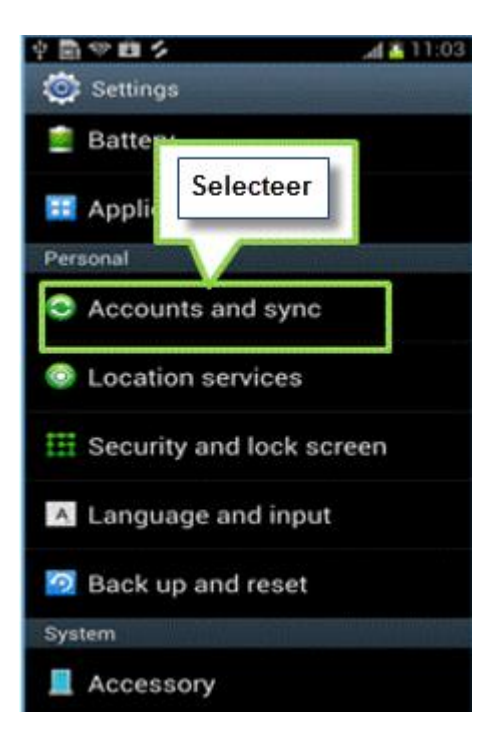

4. Add account.

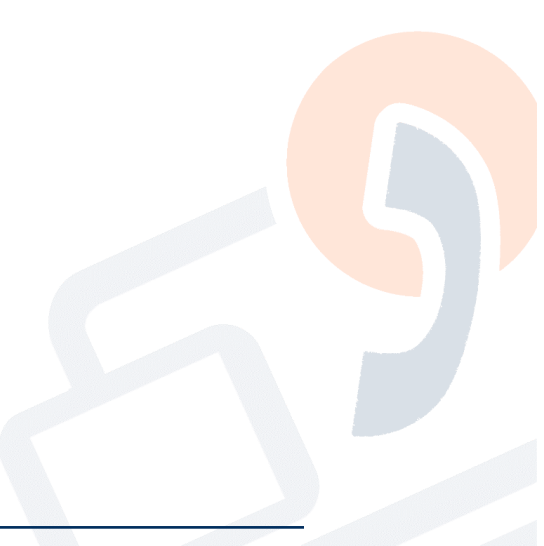

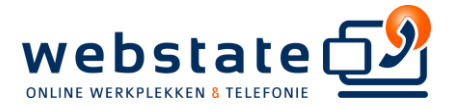

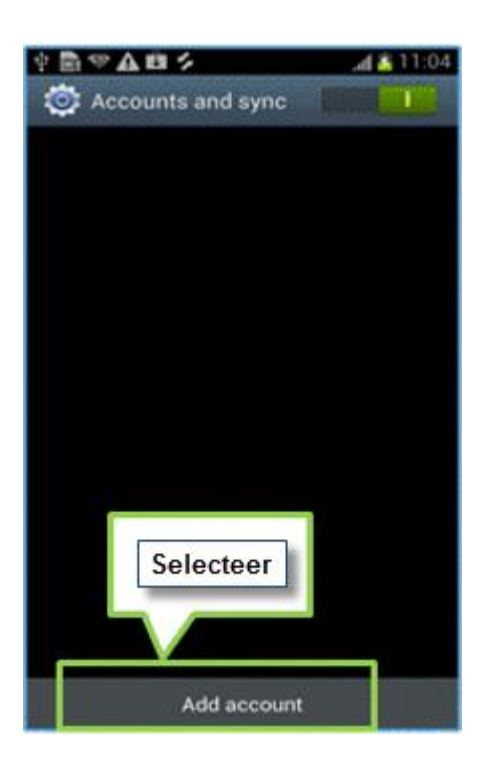

## 5. Microsoft Exchange ActiveSync.

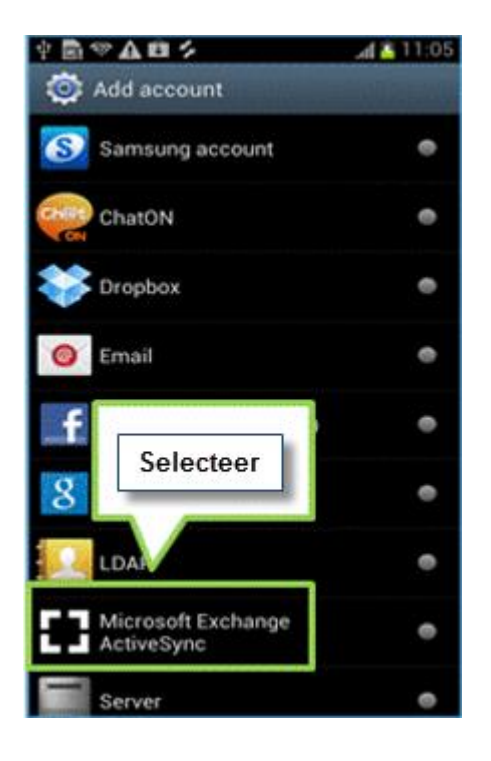

6. Voer het e-mailadres en wachtwoord in en selecteer vervolgens Manual setup.

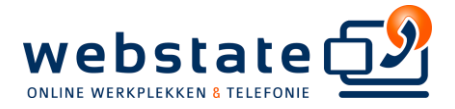

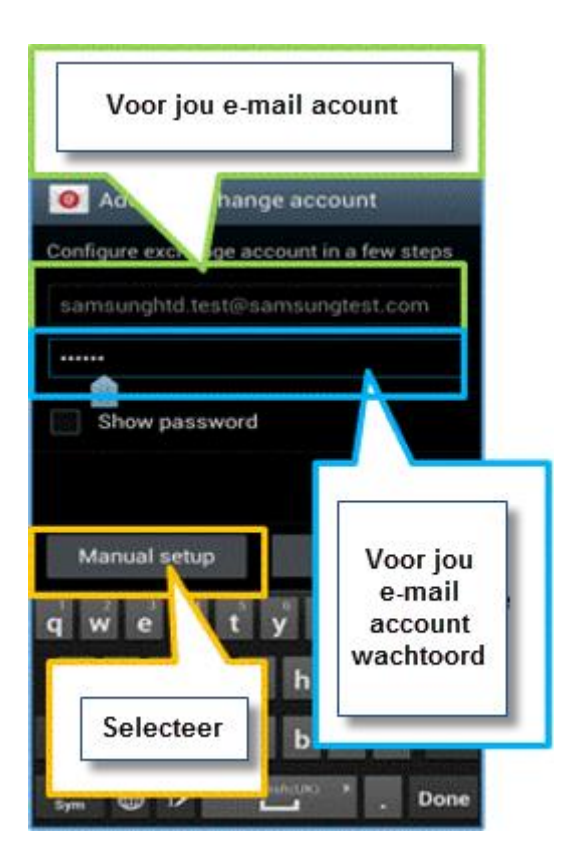

7. Voer het Domein\gebruiksnaam and Exchange server naam en selecteer Next.

Let op: gebruik letterlijk het woord 'ORGANISATIE\' bij uw gebuikersnaam

| Domain\user name<br>organisatie\gebruikersnaam    |                                            |  |
|---------------------------------------------------|--------------------------------------------|--|
| Password                                          | Uw serveradres<br>cloud.bedrijf.nl         |  |
| xchange server<br>cloud.bedrijf.nl                | Selecteer<br>"Use secure connection (SSL)" |  |
| Use secure connection (SSL)                       |                                            |  |
| Use client certificate                            | Niet Selecteren<br>Use client certificate  |  |
| Client certificate Aobile Device ID Selecteer Nex |                                            |  |
| Junited Her                                       |                                            |  |

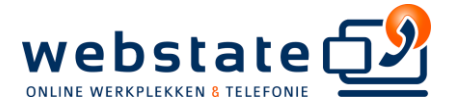

8. Set Account options zoals vereist en klik vervolgens op Next.

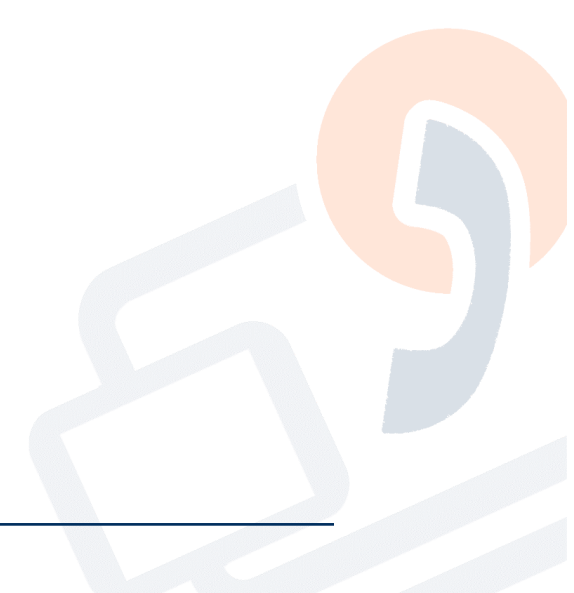

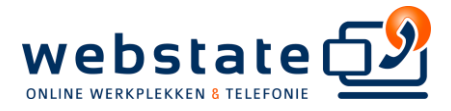

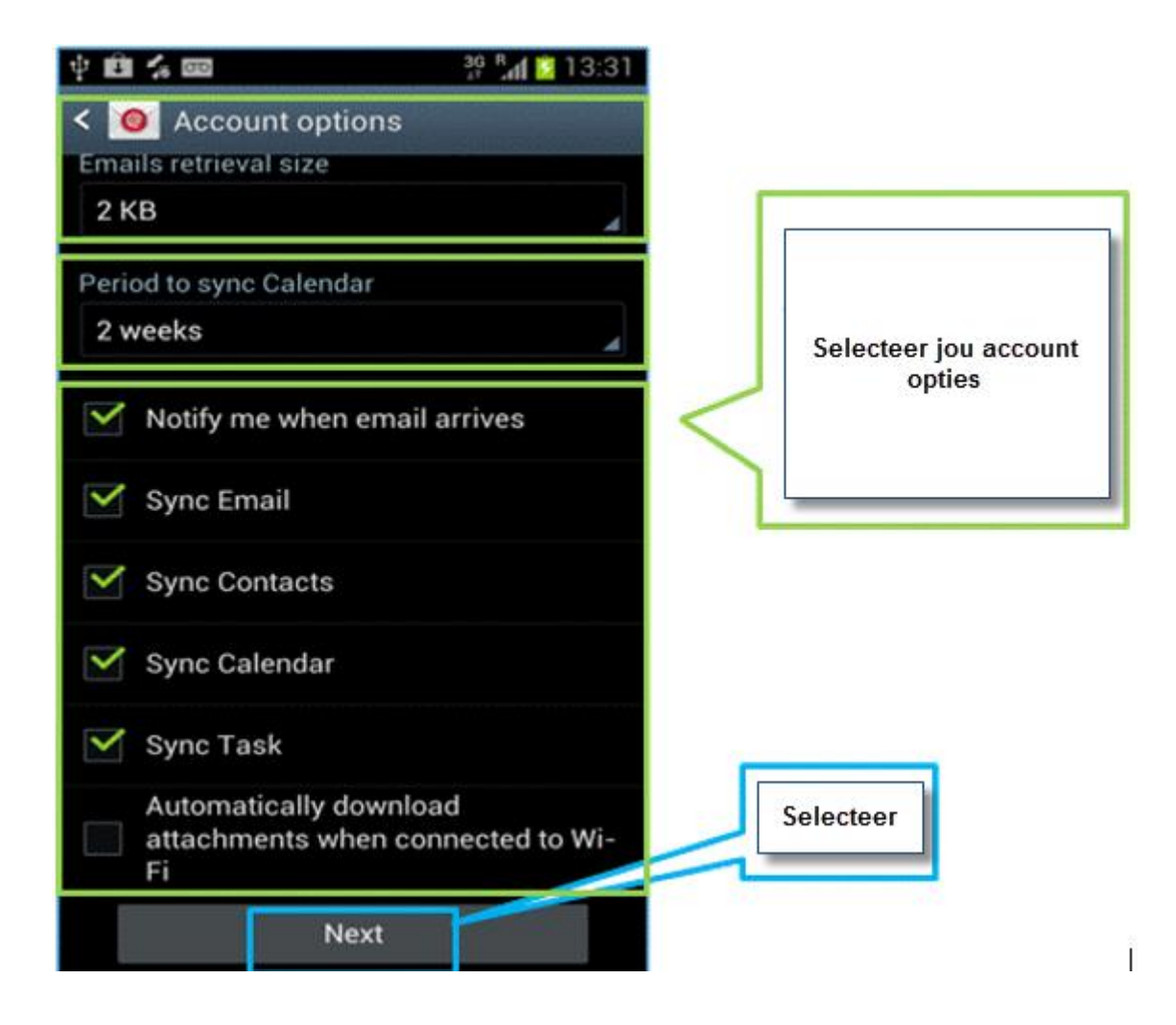

9. Geef uw nieuwe account een naam (als je wilt) en tik op Done om de Exchangeaccount instellen te voltooien

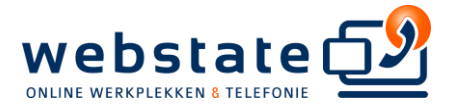

|                                  | 🐉 🧏 🚮 💼 13:10   |                                          |
|----------------------------------|-----------------|------------------------------------------|
| 🧧 Set up email                   |                 |                                          |
| Your account is set up, and way! | email is on its |                                          |
| Give this account a name (0      | optional)       | Geef you account een<br>naam (Optioneel) |
|                                  |                 |                                          |
| Done                             |                 | Done                                     |
| Predictive text                  | area            |                                          |
| qwerty                           | u i o p         |                                          |
| asdfgh                           | jkl             |                                          |
| 1 z x c v b                      | n m 4           |                                          |
| 123<br>Sym 🛠 📖                   | . Done          |                                          |

Uw Android toestel is nu gereed voor gebruik.